## How to run Reports in PeopleSoft 8.8

Navigate to this link: <u>http://peoplebooks.ucr.edu</u> Select the database in the upper right-hand corner where the reports are to be run - PSDEV, FSQA, or UCRTM2.

[ FSMARC | FSQA | PSDEV | UCRTM2 ]

Login to CAS.

| Central Authen                                                                                                    | tication Services                                                                                                    |
|----------------------------------------------------------------------------------------------------|----------------------------------------------------------------------------------------------------|
|                                                                                                    | You have requested access to a site that requires authentication.                                                                            |
| UNIVERSITY of                                                                                                    | Enter your NetID and password below;<br>then click on the <b>Login</b> button to<br>continue.                                                |
| Riverside                                                                                                    | NetID:       larryw         Password:       ************************************                                                             |
| For security reasons, quit your web<br>services that req                                                                                                    | browser when you are done accessing<br>uire authentication!                                                                                  |
| Be wary of any program or web page that asks you<br>you for your NetID and password will generally have<br>your browser should visually indicate that you are a | for your NetID and password. UCR Web Pages that ask<br>e URLs that begin with "http://www.ucr.edu/". In addition,<br>ccessing a secure page. |
| Computing & Communications                                                                                                    |                                                                                                    |

Once logged in navigate through the left hand menu to  $UCRFS \rightarrow Reports \& Inquiry$  and then select Budget or Financial. Finally, select the report to be run. In this example, the Financial Transaction Detail Report was selected.

|                                         |   | Menu E                          |
|-----------------------------------------|---|---------------------------------|
| Menu                                    |   | Search:                         |
| Search:                                 |   | >>>                             |
| $\odot$                                 |   | ▷ My Favorites                  |
| > My Favorites                          |   | ♥ UCRFS                         |
| - UCRFS                                 |   | Accounting Admin                |
| Accounting Admin                        |   | ▷ Applications                  |
| P Applications D Reports and Inquiry    |   | Reports and inquiry<br>D Budget |
| ▷ UCRES Admin                           |   | <ul> <li>Financial</li> </ul>   |
| - Query Viewer                          |   | - PCT aging and audit           |
| - Report Manager                        |   | reports                         |
| <ul> <li>Process Monitor</li> </ul>     |   | - Balance Sheet 470             |
| Employee Self-Service                   |   | - Corporate Financial           |
| D Items<br>N Coot ≜secunting            |   | – Balance Sheet                 |
| D Vendors                               |   | Transaction                     |
| D Purchasing                            |   | - Cost Center Report            |
| ▷ Inventory                             |   | - Financial Transaction         |
| Configuration Modeler                   |   | Detail                          |
|                                         |   | - FCT Detail Report             |
|                                         |   | - Journal Detail Report         |
| Menu                                    |   | - NCT Detail Report             |
| Search:                                 |   | - PO Balance Report             |
| ())                                     | ) | - Schedule 5A-D                 |
| ▷ Mv Favorites                          |   | Summary & Detail                |
| ♥ UCRFS                                 |   | Report                          |
| Accounting Admin                        |   | - Staffing Summary              |
| Applications                            |   | Report                          |
| <ul> <li>Reports and Inquiry</li> </ul> |   | – <u>Transaction Code</u>       |
| D Buuget<br>D Financial                 |   | Reports                         |
| D UCRES Admin                           |   |                                 |
| - Query Viewer                          |   |                                 |
| – <u>Report Manager</u>                 |   |                                 |
| - Process Monitor                       |   |                                 |
| Employee Self-Service<br>National       |   |                                 |
| ▶ Cost Accounting                       |   |                                 |
| Vendors                                 |   |                                 |
|                                         |   |                                 |

| Menu 🗖                                                                                                    |  |
|----------------------------------------------------------------------------------------------------|--|
| Menu     ■       ▼ Financial     –       - PCT aging and audit     reports       - Balance Sheet 470     –       - Corporate Financial     490       - Balance Sheet     Transaction                                                                 |  |
| <ul> <li><u>Cost Center Report</u></li> <li>Financial Transaction</li> <li>Detail</li> </ul>                                                                                                    |  |
| <ul> <li><u>FCT Detail Report</u></li> <li><u>Inception to Date</u></li> <li><u>Journal Detail Report</u></li> <li><u>NCT Detail Report</u></li> <li><u>PO Balance Report</u></li> <li><u>Schedule 5A-D</u></li> <li>Summary &amp; Detail</li> </ul> |  |
| <ul> <li>Staffing List Detail<br/>Report</li> <li>Staffing Summary<br/>Report</li> <li>Transaction Code<br/>Reports</li> </ul>                                                                                                    |  |

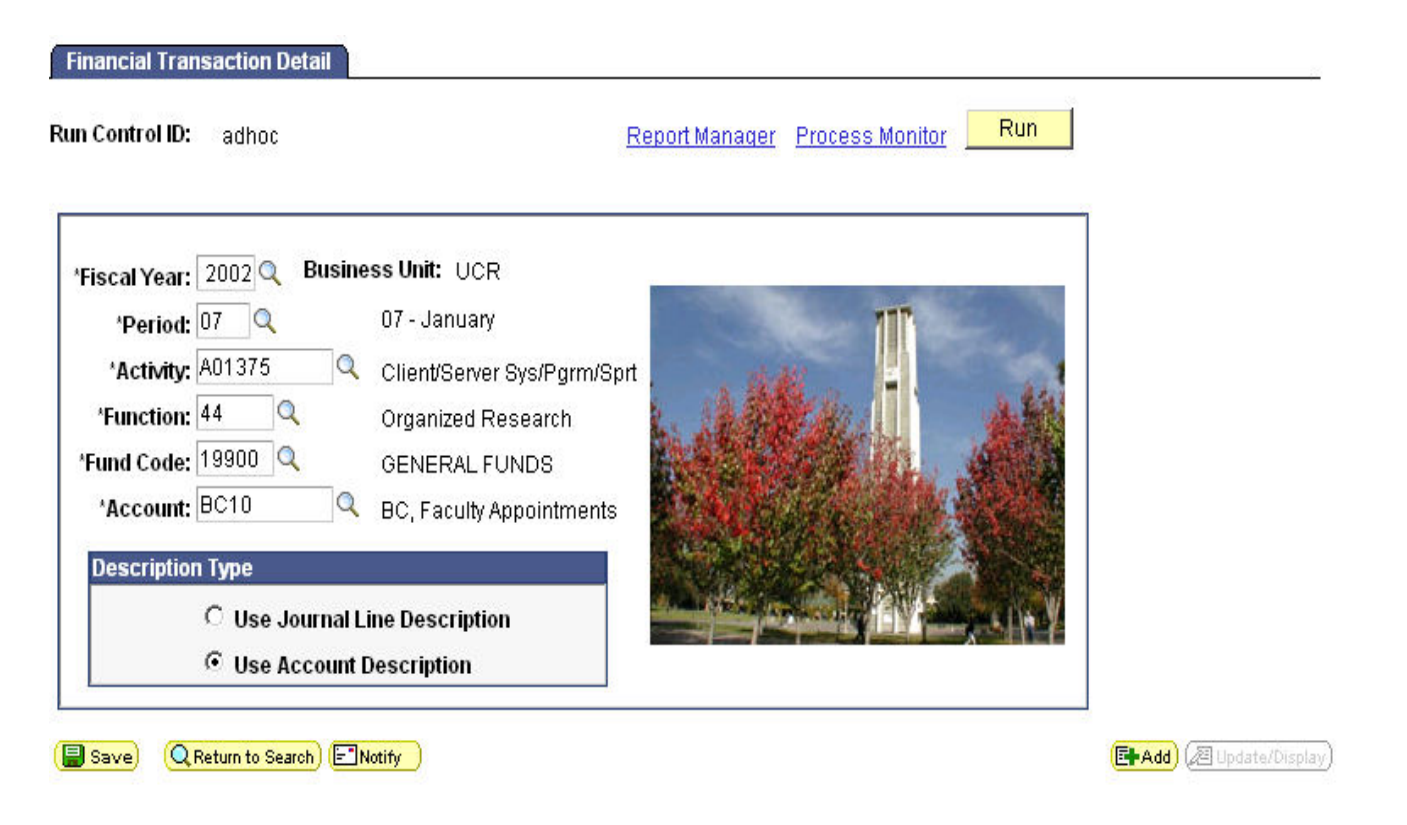

Enter the desired run-time variables (items with an asterisk are required) and then pres the RUN button

## **Process Scheduler Request**

| User ID       | ): larryw                    |                               | Run Control ID: :      | adhoc   |                            |         |    |
|---------------|------------------------------|-------------------------------|------------------------|---------|----------------------------|---------|----|
| Server        | Name: PSUNX                  | <ul> <li>Run Date:</li> </ul> | 09/30/2004             | 31      |                            |         |    |
| Recurrence:   |                              | Run Time:                     | 3:31:35PM              |         | Reset to Current Date/Time |         |    |
| Proces        | is List                      |                               |                        |         |                            |         |    |
| <u>Select</u> | Description                  | Process Na                    | <u>me</u> <u>Proce</u> | ss Type | <u>*Type</u>               | *Format |    |
|               | Financial Transaction Detail | DETLFIN                       | SQR I                  | Report  | Web                        | PDF     | ř. |

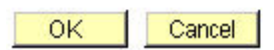

Make sure the Server Name is set to the local server (in this case it is PSUNX), and then check the desired process. Some reports use the same runtime variables as others so similar SQRs were grouped together in the Process Scheduler. An example of this is the Schedule 5A-D Detail and Summary reports. Select OK once all options are set.

You are returned to the report screen and near the top click the **Process Monitor** to view the status of the run request.

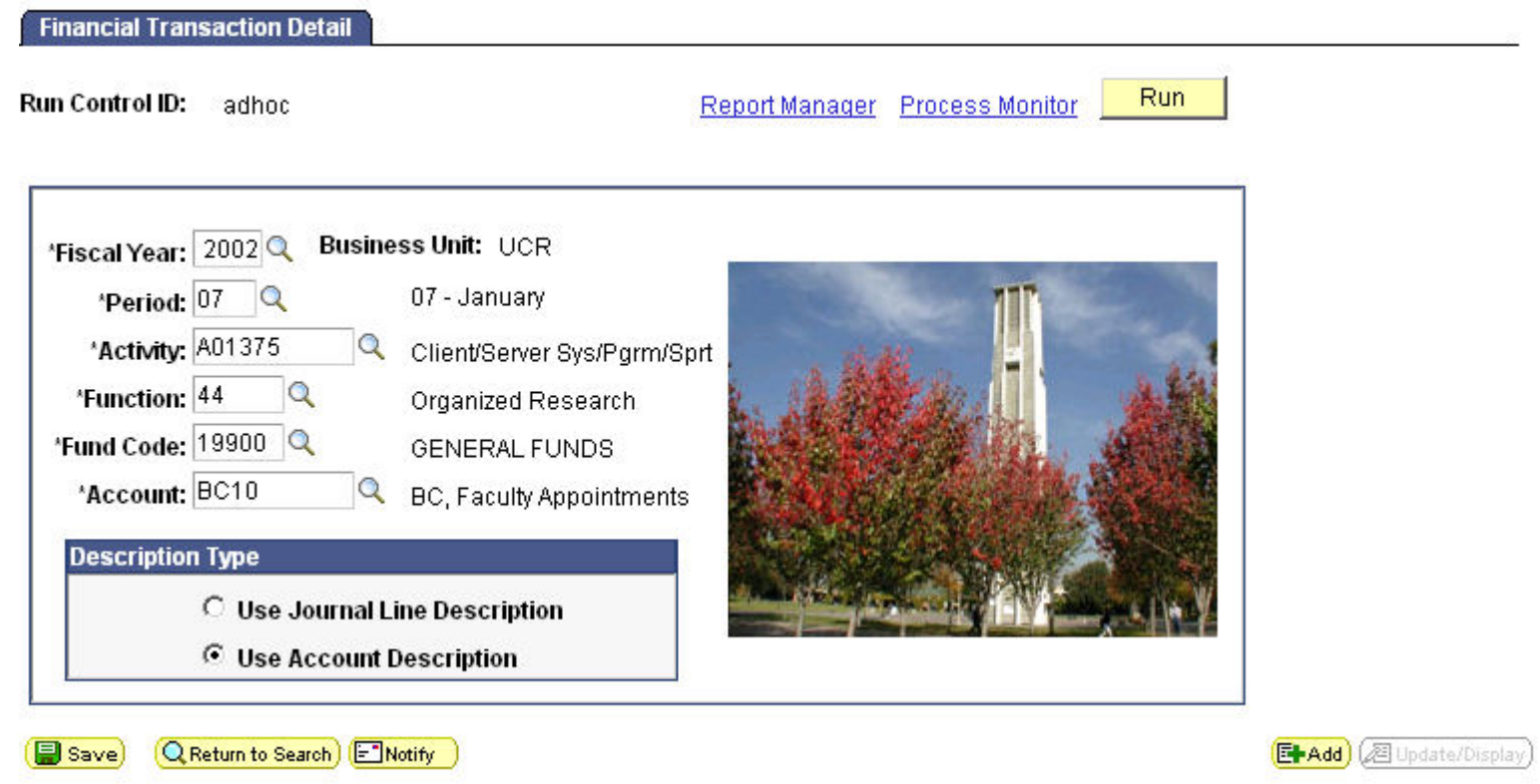

| Proc          | ess List 🛛 🚊e | rver List                                      |                               |             |                                    |             |                        |                |
|---------------|---------------|------------------------------------------------|-------------------------------|-------------|------------------------------------|-------------|------------------------|----------------|
| View F        | Process Reque | st For                                         |                               |             |                                    |             |                        |                |
| User          | ID: LARRYW    | 🔍 Type:                                        |                               |             | Last: 5 Days                       | Refrest     | n                      |                |
| Serv          | er: PSUNX     | Name:                                          |                               |             | 🔍 Instance:                        | to          |                        |                |
| Run<br>Statu  | us:           | <ul> <li>Distributi</li> <li>Status</li> </ul> | on                            |             | Save On F                          | Refresh     |                        |                |
| Proce         | ss List       |                                                |                               |             | <u>Customize</u>   <u>Find</u>   V | iew All   🔡 | First 🖪 1-4 of a       | 4 🕩 Las        |
| <u>Select</u> | Instance Seq. | Process Type                                   | <u>Process</u><br><u>Name</u> | <u>User</u> | Run Date/Time                      | Run Status  | Distribution<br>Status | Details        |
| Г             | 4647          | SQR Report                                     | DETLFIN                       | larryw      | 09/30/2004 3:31:35PM PDT           | Queued      | N/A                    | Details        |
| Γ             | 4623          | SQR Report                                     | UCR470S                       | larryw      | 09/29/2004 2:17:08PM PDT           | Error       | Posted                 | Details        |
| Γ             | 4622          | SQR Report                                     | UCBALTR                       | larryw      | 09/29/2004 2:17:08PM PDT           | Error       | Posted                 | Details        |
|               | 4621          | SQR Report                                     | SCHDL5A                       | larryw      | 09/29/2004 11:46:08AM PDT          | Error       | Posted                 | <u>Details</u> |

Click the Refresh button to update the status

| Proc          | ess List <u>S</u> e | rver List              |                 |             |                                    |             |                        |                |
|---------------|---------------------|------------------------|-----------------|-------------|------------------------------------|-------------|------------------------|----------------|
| View P        | rocess Reque        | st For                 |                 |             |                                    |             |                        |                |
| User          | ID: LARRYW          | 🔍 Type:                |                 |             | Last: 1 Days                       | Refresh     |                        |                |
| Serv          | er: PSUNX           | ▼ Name:                |                 |             | 🔍 Instance:                        | to          |                        |                |
| Run<br>Statu  | ıs:                 | Distribution<br>Status | n 📃             |             | Save On F                          | Refresh     |                        |                |
| Proce         | ss List             |                        |                 |             | <u>Customize</u>   <u>Find</u>   ∨ | iew All   🟙 | First 💽 1-3 of :       | 3 🕑 Last       |
| <u>Select</u> | Instance Seq.       | Process Type           | Process<br>Name | <u>User</u> | Run Date/Time                      | Run Status  | Distribution<br>Status | <u>Details</u> |
| Г             | 4762                | SQR Report             | DETLFIN         | larryw      | 10/04/2004 11:08:40AM PDT          | Success     | Posted                 | <u>Details</u> |
| Г             | 4721                | SQR Report             | DETLFIN         | larryw      | 10/04/2004 10:22:41AM PDT          | Error       | Posted                 | <u>Details</u> |
| Γ             | 4720                | SQR Report             | DETLFIN         | larryw      | 10/04/2004 10:05:33AM PDT          | Error       | Posted                 | Details        |

Once the status of the job shows SUCCESS and POSTED you may view the detailed output of the report by clicking Details.

| Tocoss                                                |                                                              |                                                    |                                                                                                    |
|-------------------------------------------------------|--------------------------------------------------------------|----------------------------------------------------|----------------------------------------------------------------------------------------------------|
| Instance:<br>Name:                                    | 4762<br>DETLFIN                                              | Type:<br>Descriptic                                | SQR Report                                                                                                    |
| Run Status:                                           | Success                                                      | Distributio                                        | on Status: Posted                                                                                                    |
| un                                                    |                                                              |                                                    | Update Process                                                                                                    |
| Run Control II<br>Location:<br>Server:<br>Recurrence: | 0: adhoc<br>Server<br>FSQAU1                                 |                                                    | <ul> <li>Hold Request</li> <li>Queue Request</li> <li>Cancel Request</li> <li>Delete Request</li> <li>Restart Request</li> </ul> |
| ate/Time                                              |                                                              |                                                    | Actions                                                                                                    |
| Request Crea<br>Run Anytime<br>Began Proce            | nted On: 10/04/2004<br>After: 10/04/2004<br>ssAt: 10/04/2004 | 11:08:41AM PDT<br>11:08:40AM PDT<br>11:08:52AM PDT | <u>Parameters</u> Transfer<br><u>Message Log</u><br>Batch Timings                                                                |
| Ended Proces                                          | ss At: 10/04/2004                                            | 11:09:06AM PDT                                     | View Log/Trace                                                                                                    |

Click on View Log/Trace to access links to the runtime logs and PDF document created by the report.

| View Log/1                   | Frace                |                   |             |                                  |  |  |  |
|------------------------------|----------------------|-------------------|-------------|----------------------------------|--|--|--|
| Report                       |                      |                   |             |                                  |  |  |  |
| Report ID:                   | 4003                 | Process Instance: | 4762        | Message Log                      |  |  |  |
| Name:                        | DETLFIN              | Process Type:     | SQR Rep     | oort                             |  |  |  |
| Run Status:                  | Success              |                   |             |                                  |  |  |  |
| Financial Tra                | ansaction Detail     |                   |             |                                  |  |  |  |
| Distribution                 | Details              |                   |             |                                  |  |  |  |
| Distribution                 | Node: UCR REPO       | RT NODEExpirati   | on Date:    | 10/11/2004                       |  |  |  |
|                              | _                    | _                 |             |                                  |  |  |  |
| File List                    |                      |                   |             |                                  |  |  |  |
| <u>Name</u>                  |                      | File Siz          | e (dytes)   | Datetime Created                 |  |  |  |
| <u>Message Lo</u>            | 9                    | 1,462             |             | 10/04/2004 11:09:06.000000AM PDT |  |  |  |
| Click here to                | view the Adobe PDF F | <u>ile</u> 2,379  |             | 10/04/2004 11:09:06.000000AM PDT |  |  |  |
| Trace File                   |                      | 19,370            |             | 10/04/2004 11:09:06.000000AM PDT |  |  |  |
| Distribute To                | )                    |                   |             |                                  |  |  |  |
| Distribution ID Type ^Distri |                      |                   | ribution ID |                                  |  |  |  |
| User                         |                      | larryw            | larryw      |                                  |  |  |  |

You will see a link that states, "Click here to view the Adobe PDF File." That link will open the report output

| oxt ID: DETLFIN VJ.10                      |         | FINANCIAL TRANSACTION DE           | UCRES<br>TAIL REPORT |                |         | Page<br>Run<br>Run | No. 1<br>Date 10/04/2004<br>Time 11:25:20 |
|--------------------------------------------|---------|------------------------------------|----------------------|----------------|---------|--------------------|-------------------------------------------|
| amotera.                                   |         | OFGANIZATIONAL STRUCTURE           |                      |                |         |                    |                                           |
| Business Unit: UCR                         |         | 5 -                                |                      |                |         |                    |                                           |
| Fiscal Tear: 2002<br>Accounting Period: 07 |         |                                    |                      |                |         |                    |                                           |
| Activity: A01375                           |         |                                    |                      |                |         |                    |                                           |
| Function: 44                               |         | Fund -                             |                      |                |         |                    |                                           |
| Account: BC10                              |         |                                    |                      |                |         |                    |                                           |
| Description Type: Account                  |         |                                    |                      |                |         |                    |                                           |
| COUNT DESCRIPTION JANL MET                 | DATE CC | PROJECT<br>DEPT CORP SOURCE JER. 4 | AFFROFRIATIONS       | ET FEND LTURES | BALAPCE | BROWBRARCES        | BALANCE<br>X/ERCOM                        |
| TAL FOR:                                   |         |                                    | 0.00                 | 0.00           | 0.00    | 0.00               | 0.00                                      |
| BENT PERIOD TOTALS FOR ALL SUDGET CAT      | ROCKIES |                                    | 0.00                 | 0.00           |         | 0.00               |                                           |
|                                            |         |                                    |                      |                |         |                    |                                           |
|                                            |         |                                    |                      |                |         |                    |                                           |
|                                            |         |                                    |                      |                |         |                    |                                           |
|                                            |         |                                    |                      |                |         |                    |                                           |
|                                            |         |                                    |                      |                |         |                    |                                           |

Finally, the Financial Transaction Detail report is viewed via the PDF Internet Explorer plugin.

Selecting the <mark>Report Manager</mark> link in the report's runtime control page and then selecting the <mark>Administration</mark> tab also allows access the report. Click the <mark>Description</mark> link to view the PDF.

Financial Transaction Detail

| Run Control                                                               | ID: a                                                                                    | dhoc                                                            |                                                                                                    | Re                                                                    | eport Manager – <u>P</u> | rocess Monitor     | Run    |                |                                                         |
|---------------------------------------------------------------------------|------------------------------------------------------------------------------------------|-----------------------------------------------------------------|----------------------------------------------------------------------------------------------------|-----------------------------------------------------------------------|--------------------------|--------------------|--------|----------------|---------------------------------------------------------|
| *Fiscal Ye<br>*Peri<br>*Activ<br>*Functi<br>*Fund Co<br>*Accou<br>Descrip | ar: 200<br>od: 07<br>ity: A01<br>on: 44<br>de: 199<br>nt: BC1<br>tion Typ<br>C 1<br>(© 1 | 12 Q Bu<br>Q<br>375<br>00 Q<br>0<br>0<br>Use Journ<br>Use Accor | siness Unit: UC<br>07 - Januar<br>Client/Serve<br>Organized F<br>GENERAL I<br>@ BC, Faculty<br>nal Line Description | R<br>y<br>er Sys/Pgrm/Sprt<br>Research<br>FUNDS<br>Appointments<br>on |                          |                    |        |                |                                                         |
| (E Save)                                                                  | Q Return                                                                                 | n to Search) (                                                  | E Notify                                                                                                    |                                                                       |                          |                    |        |                | <mark>dd)</mark> (∕⁄⁄⁄⁄⁄⁄⁄⁄⁄⁄⁄⁄⁄⁄⁄⁄⁄⁄⁄⁄⁄⁄⁄⁄⁄⁄⁄⁄⁄⁄⁄⁄⁄⁄⁄⁄ |
| Explorer<br>View Repo<br>User ID:                                         | orts For<br>lar                                                                          | List<br>ryw                                                     | Administrati                                                                                                    | on Archives                                                           | ▼ Last:                  | 1 Days             | Re     | fresh          |                                                         |
| Status:<br>Report Lis                                                     | t<br>t                                                                                   |                                                                 | Folder:                                                                                                    | Cue                                                                   | Instance:                | LAUL Eira          | to:    | 1 Dest         |                                                         |
| <u>Select</u>                                                             | Report<br>ID                                                                             | Prcs<br>Instance                                                | Description                                                                                                    |                                                                       | Request<br>Date/Time     | <u>Format</u>      | Status | Details        |                                                         |
|                                                                           | 4004                                                                                     | 4763                                                            | Financial Trans                                                                                                    | action Detail                                                         | 10/04/2004<br>11:25:00AM | Acrobat<br>(*.pdf) | Posted | <u>Details</u> |                                                         |
|                                                                           | 4003                                                                                     | 4762                                                            | Financial Trans                                                                                                    | action Detail                                                         | 10/04/2004<br>11:08:41AM | Acrobat<br>(*.pdf) | Posted | <u>Details</u> |                                                         |
|                                                                           | 3973                                                                                     | 4721                                                            | Financial Trans                                                                                                    | action Detail                                                         | 10/04/2004<br>10:22:45AM | Acrobat<br>(*.pdf) | Posted | <u>Details</u> |                                                         |

10/04/2004

10:05:38AM

Acrobat

(\*.pdf)

Posted Details

Select All Deselect All

3972 4720

Delete Click the delete button to delete the selected report(s)

**Financial Transaction Detail**